#### Розумна телефонія

## binotel

### Інструкція

з налаштування програмного телефону Zoiper 5 для роботи з ATC Binotel

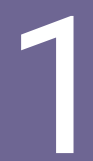

Завантажте інсталяційний файл <u>на офіційному сайті</u>. Виберіть тип операційної системи, на яку потрібно встановити програмний телефон.

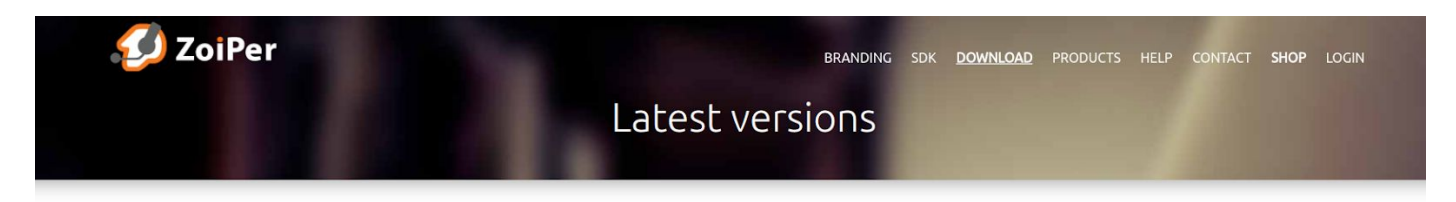

#### Zoiper 5

free VoIP softphone for non-commercial use

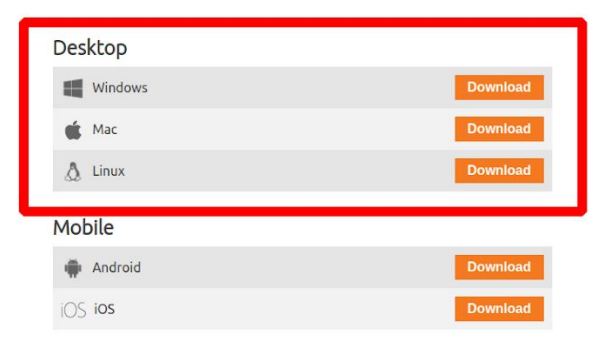

To use Zoiper you will need:

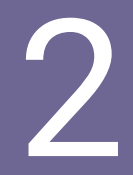

#### Для операційної системи Linux виберіть пакет Debian package

| ZoiPer |                                                                     |
|--------|---------------------------------------------------------------------|
|        | Please select a package.                                            |
|        | Debian package RPM package tar.xz package                           |
|        | Buy                                                                 |
|        | Click here for download / installation instructions.                |
|        | non-commercial use only                                             |
|        | These are the most popular providers in your country 🛛 🛏 Bulgaria 🤝 |
|        | MERADOH Megafon.bg Sign up Rates                                    |

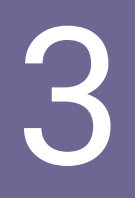

Встановіть та запустіть програмний телефон.

У вікні запуску натисніть на посилання "Continue as Free user "

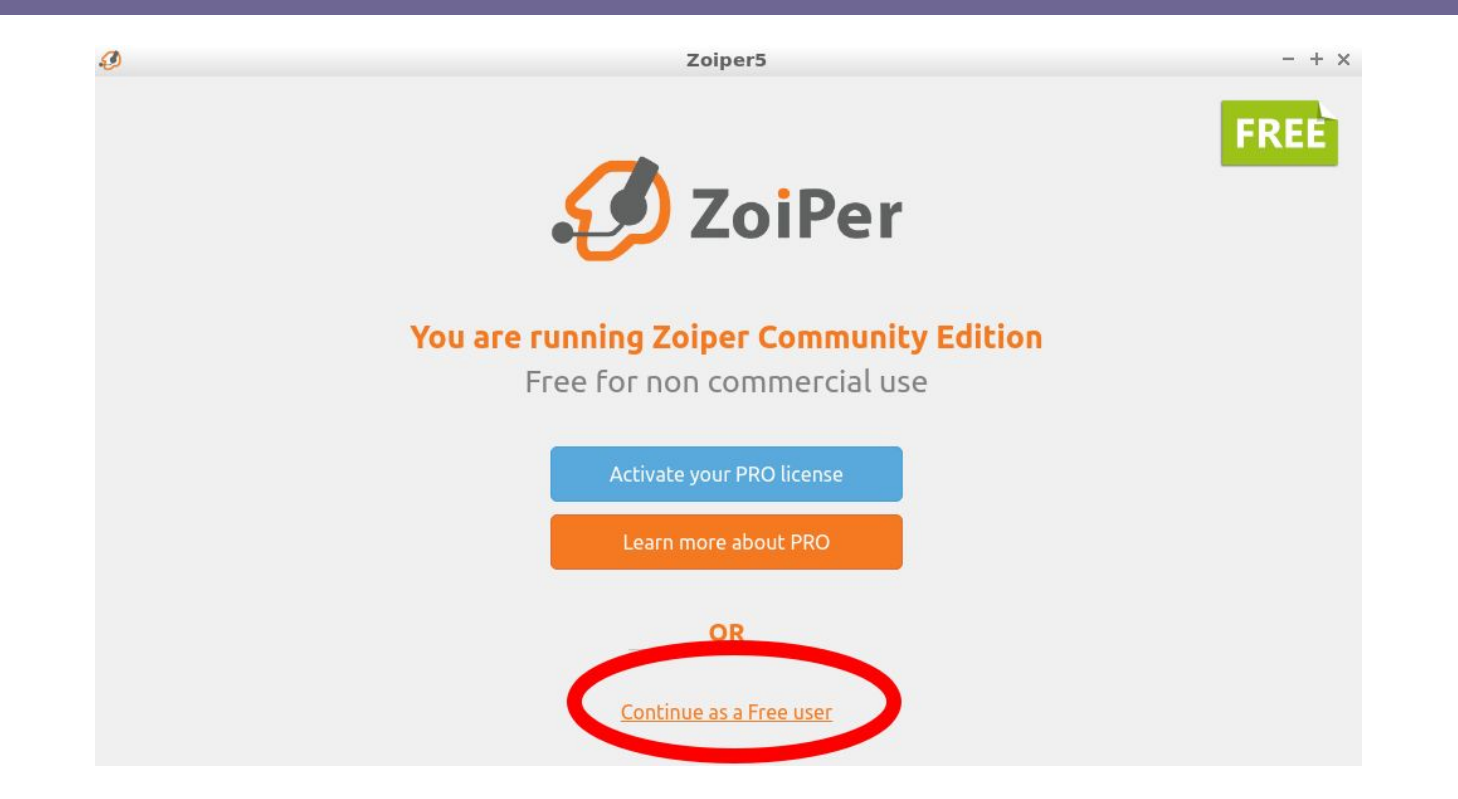

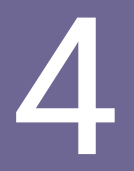

## В ЛК My.Business перейдіть до розділу "Приховані налаштування".

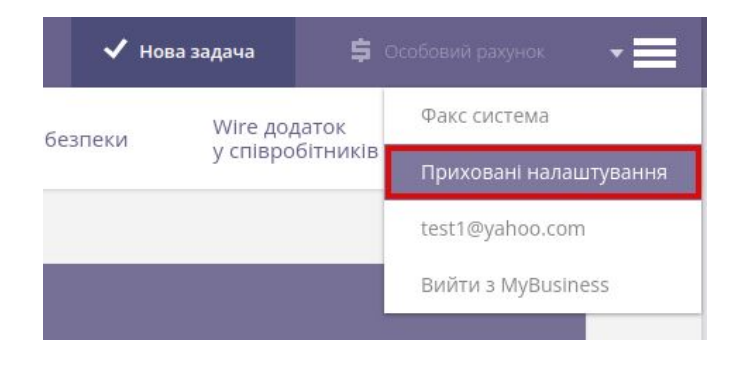

**Важливо:** вхід до розділу "**Приховані налаштування**" доступний лише адміністратору.

Якщо у вас немає доступу до розділу, зверніться до свого керівника за обліковими даними для внутрішньої лінії. У розділі "Внутрішні лінії співробітників" натисніть на посилання "**Показати** облікові дані внутрішніх ліній".

| ані лініі<br>вробітників             | Номери телефонів                                                  | Чорний списо<br>номерів для в        | к телефонних<br>кідних дзвінків | Параметрі                                           | и безпеки У<br>У                                                                     | Vire додаток<br>співробітників                                                                                |
|--------------------------------------|-------------------------------------------------------------------|--------------------------------------|---------------------------------|-----------------------------------------------------|--------------------------------------------------------------------------------------|----------------------------------------------------------------------------------------------------|
| Внутрішні лін<br>Внутрішній<br>номер | ії для співробітників.<br>Співробітник                            | Онлайн: <b>0</b> . С<br>Статус       | )флайн: <b>32</b> .<br>SIP ping | Сповіщень<br>про поганий<br>інтернет<br>за сьогодні | IP адреса: порт                                                                      | Пристрій                                                                                                    |
|                                      |                                                                   |                                      |                                 |                                                     |                                                                                      |                                                                                                    |
| 9 <mark>01</mark>                    | Алла Семенюк                                                      | онлайн                               | 10 ms                           | 0                                                   | 91.142.166.142:506                                                                   | MicroSIP/3.20.7                                                                                               |
| 901<br>902                           | Алла Семенюк<br>Григір Попов                                      | онлайн<br>онлайн                     | 10 ms<br>8 ms                   | 0                                                   | 91.142.166.142:506<br>91.142.166.142:105                                             | MicroSIP/3.20.7   MicroSIP/3.20.7                                                                             |
| 901<br>902<br>903                    | Алла Семенюк<br>Григір Попов<br>Валерія Микитенко                 | онлайн<br>онлайн<br>онлайн           | 10 ms<br>8 ms<br>8 ms           | 0<br>0<br>0                                         | 91.142.166.142:506<br>91.142.166.142:105<br>91.142.166.142:106                       | 50 MicroSIP/3.20.7   56 MicroSIP/3.20.7   54 MicroSIP/3.20.7                                                  |
| 901<br>902<br>903<br>904             | Алла Семенюк<br>Григір Попов<br>Валерія Микитенко<br>Дмитро Жуков | онлайн<br>онлайн<br>онлайн<br>онлайн | 10 ms<br>8 ms<br>8 ms<br>9 ms   | 0<br>0<br>0<br>0                                    | 91.142.166.142:506<br>91.142.166.142:105<br>91.142.166.142:106<br>91.142.166.142:106 | ioi MicroSIP/3.20.7   iii MicroSIP/3.20.7   iii MicroSIP/3.20.7   iiii MicroSIP/3.20.7   iiii MicroSIP/3.20.7 |

Показати облікові дані внутрішніх ліній

#### Скопіюйте дані для потрібної внутрішньої лінії.

| Облікові дані       | внутрішніх ліній для сг | тівробітників |                |                   |
|---------------------|-------------------------|---------------|----------------|-------------------|
| Внутрішній<br>номер | Співробітник            |               | Пароль         | SIP сервер        |
| 903                 | Валерія Микитенко       | d8vcw91s      | 90nsR7QR80Dsv8 | sip15.binotel.com |

У наступному вікні входу в програмний телефон "Username and password" вкажіть дані облікового запису: Логін та Пароль.

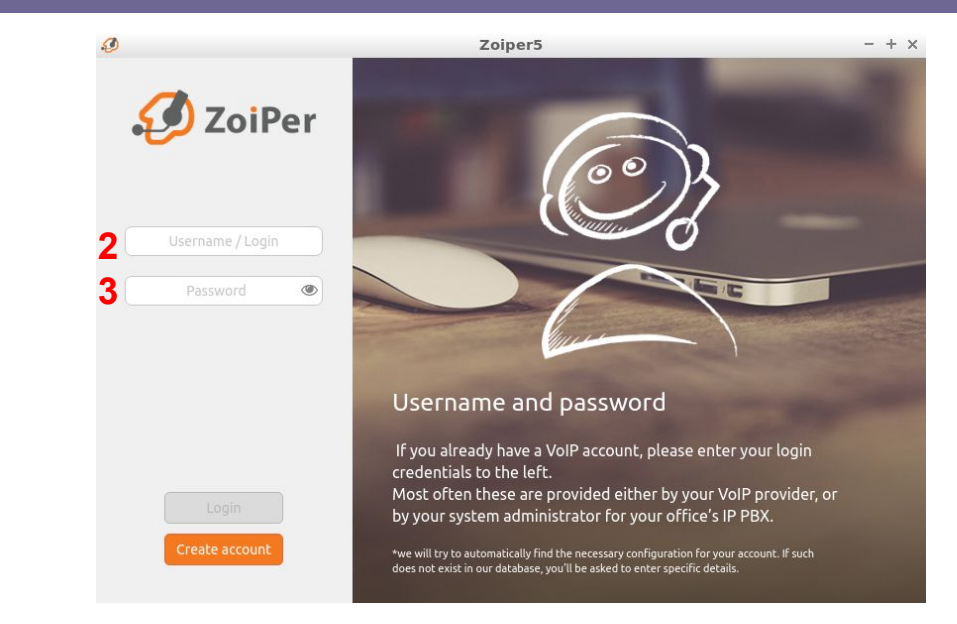

#### Заповнити такі поля:

- User name / Login логін внутрішньої лінії (2);
- Password пароль внутрішньої лінії (3).

| Облікові дані і              | внутрішніх ліній для сп | івробітників   |                |                           |
|------------------------------|-------------------------|----------------|----------------|---------------------------|
| <b>1</b> Внутрішній<br>номер |                         | <b>2</b> Логін | 3 Пароль       | <mark>4</mark> SIP сервер |
| 903                          | Валерія Микитенко       | d8vcw91s       | 90nsR7QR80Dsv8 | sip15.binotel.com         |

У наступному вікні "Hostname" вкажіть домен сервера, на <u>якому знаходиться телефонія компанії.</u>

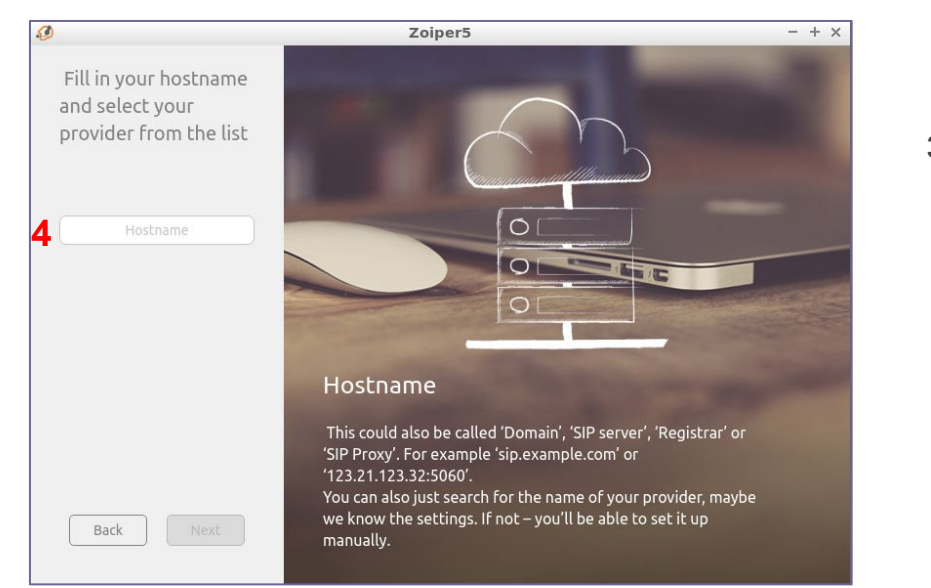

#### Заповніть поле:

• **Hostname** – sip-сервер (4).

| Облікові дані                | внутрішніх ліній для сг | іівробітників  |                |                           |
|------------------------------|-------------------------|----------------|----------------|---------------------------|
| <b>1</b> Внутрішній<br>номер |                         | <b>2</b> Логін | 3 Пароль       | <mark>4</mark> SIP сервер |
| 903                          | Валерія Микитенко       | d8vcw91s       | 90nsR7QR80Dsv8 | sip15.binotel.com         |

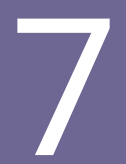

## У наступному вікні "Authentication and Outbound proxy" натисніть на кнопку **Skip**.

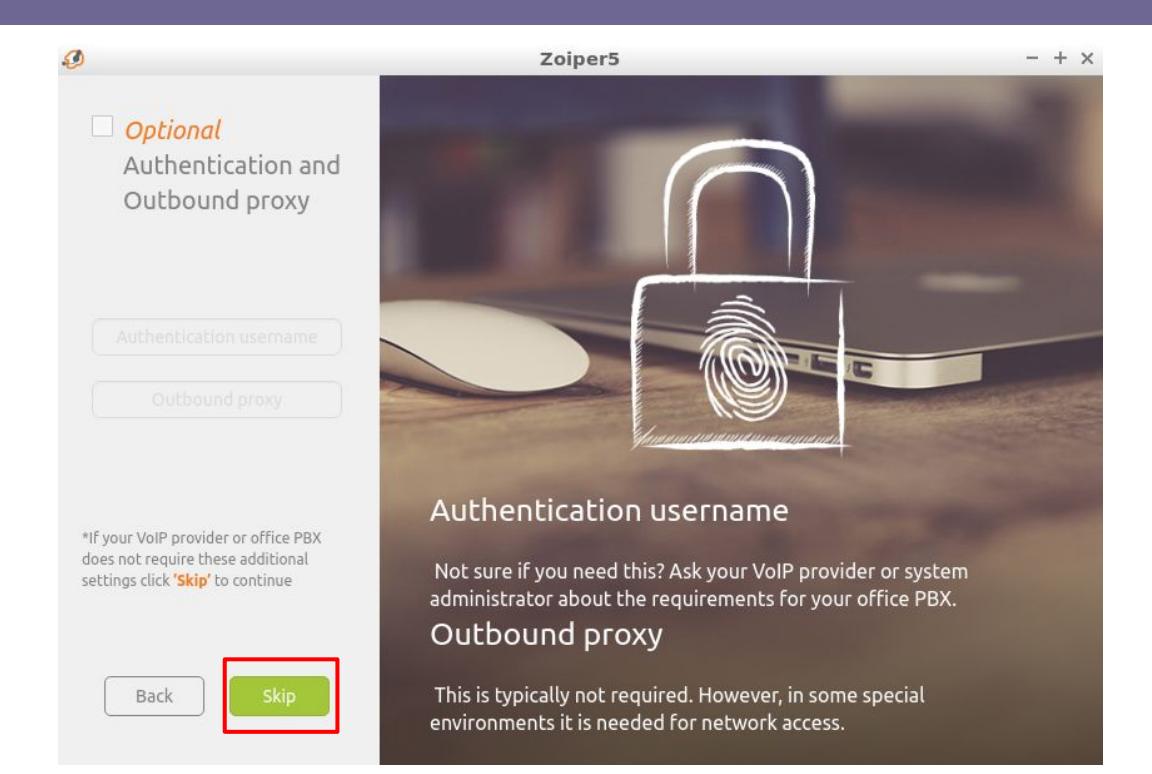

Якщо попередні налаштування вказані вірно, у наступному вікні повинна автоматично вибратися конфігурація "SIP UDP".

#### Натисніть на кнопку Next.

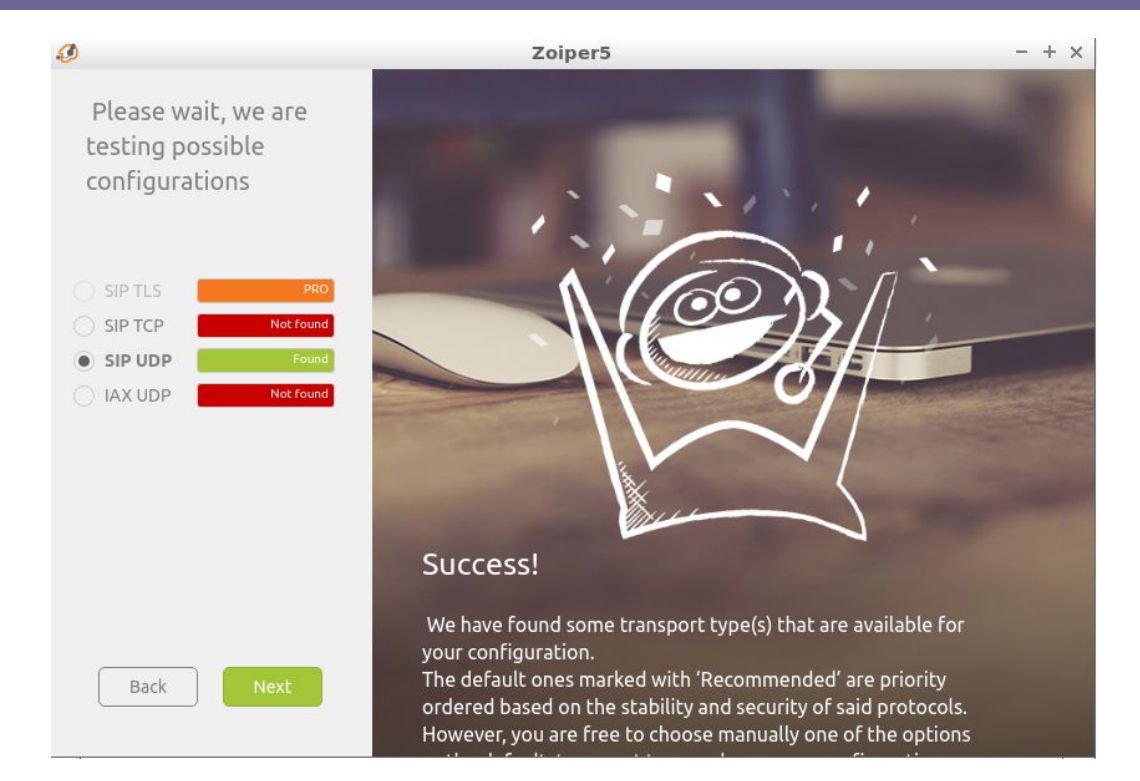

Важливо: Якщо не вибрано жодної конфігурації (всі варіанти червоні), зверніться до відділу

техпідтримки Binotel.

Відкриється головне вікно програми. Зелена галочка у верхньому лівому кутку свідчить про те,, що всі налаштування виконано правильно.

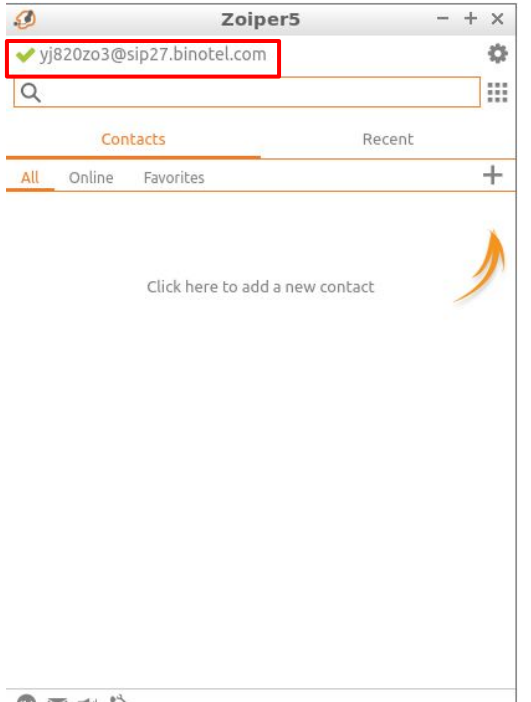

Після успішної реєстрації внутрішньої лінії необхідно внести додаткові налаштування.

Натисніть на шестерню у верхньому правому кутку програми.

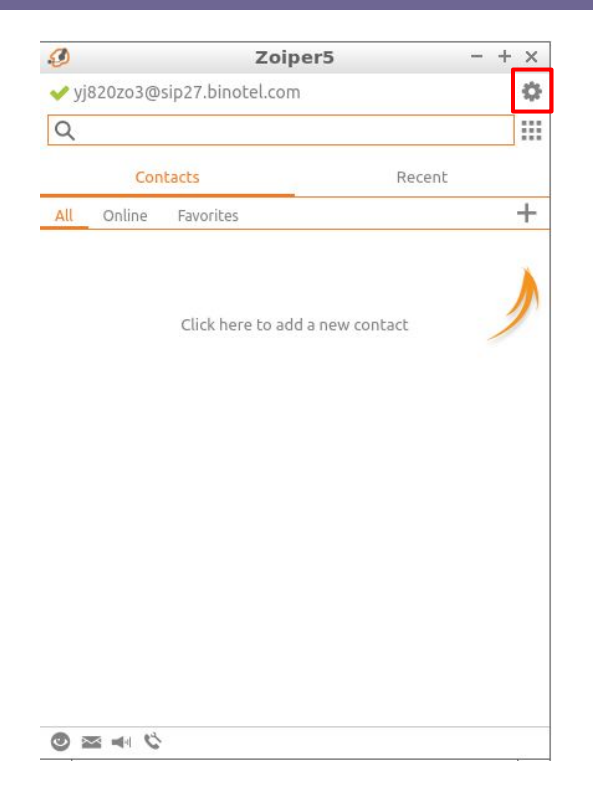

## У вікні з налаштуваннями натисніть на пункт "Accounts" та виберіть назву вашого облікового запису.

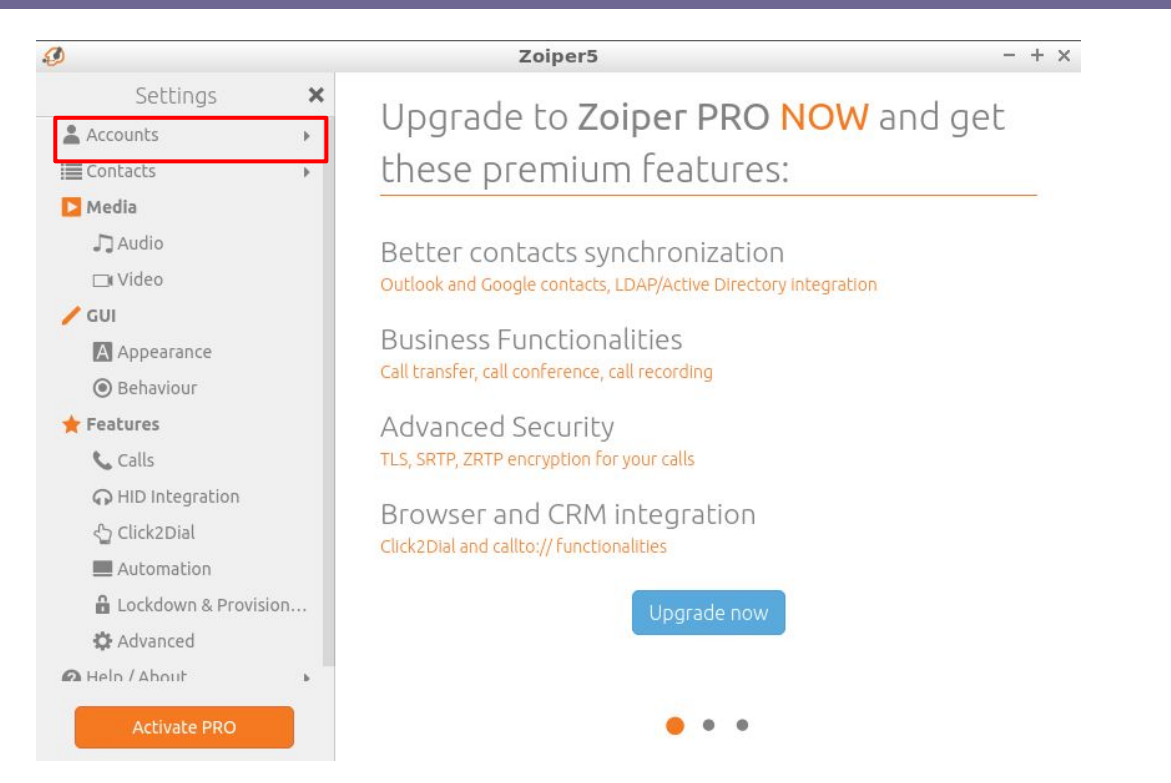

## Натисніть на "**Advanced**", щоб відобразився повний список налаштувань.

| Ø    |                     |     | Zoiper5            |                  | - +                     |
|------|---------------------|-----|--------------------|------------------|-------------------------|
| 1    | Accounts            | ×   | yj820zo3@sip27.bin | otel.com         | Unregister Advanced 🛛 📋 |
| SIP  |                     |     |                    |                  |                         |
| ✓ y. | j820zo3@sip27.binot | e < | SIP Credentials    |                  |                         |
|      |                     |     | Domain             | sip27.binotel.co | m                       |
|      |                     |     | Username           | yj820zo3         |                         |
|      |                     |     | Password           |                  |                         |
|      |                     |     | Use outbound proxy |                  |                         |
|      |                     |     | Use outbound proxy |                  |                         |
|      |                     |     | Outbound proxy     |                  |                         |
|      |                     |     |                    |                  |                         |
|      |                     |     |                    |                  |                         |
|      |                     |     |                    |                  |                         |
|      |                     |     |                    |                  |                         |
|      | Add                 |     |                    |                  |                         |

### **13** У налаштуваннях знайдіть поле "**Use STUN**". Виберіть значення "**Don't use STUN".**

| Ø        |                     |   | Zoiper5                                                  |                   |                      | - | + |
|----------|---------------------|---|----------------------------------------------------------|-------------------|----------------------|---|---|
| •        | Accounts            | × | yj820zo3@sip27.bino                                      | tel.com           | Unregister Advanced  | 0 | Î |
| SIP<br>Y | 820zo3@sip27.binote | ~ | Subscription expiry<br>Keep alive time-out               | 0<br>Default (UDP | P - 30s; TCP - 180s) | 1 | • |
|          |                     |   | Keep alive custom interval   Use rport   Use rport media | 30                |                      |   |   |
|          |                     |   | STUN server                                              | Use global ST     | n                    |   | * |
|          |                     |   | STUN port                                                | 3478              |                      |   |   |
|          |                     |   | STUN refresh period                                      | 30                |                      |   |   |

| Available codecs | Selected codecs |
|------------------|-----------------|
| Speex/16000      | G.711 a-law     |
| iLBC 20          |                 |
| iLBC 30          |                 |

١dd

### В налаштуваннях знайдіть блок "**Audio codecs**". У полі "**Selected codecs**" залиште лише кодек "G.711 a-law".

| Ø    |                    |     | Zoiper5                    | - + >                   |
|------|--------------------|-----|----------------------------|-------------------------|
| 4    | Accounts           | ×   | yj820zo3@sip27.binotel.com | Unregister Advanced 🕜 📋 |
| SIP  |                    |     |                            |                         |
| 🖌 yj | 320zo3@sip27.binot | e < | Audio codecs               |                         |
|      |                    |     | Available codecs           | Selected codecs         |
|      |                    |     | Speex/16000                | G.711 a-law             |
|      |                    |     | iLBC 20                    |                         |
|      |                    |     | ilbc 30                    |                         |
|      |                    |     | Speex/8000                 |                         |
|      |                    |     | Speex/32000                |                         |
|      |                    |     | G.726/32                   |                         |
|      |                    |     | Opus/24000                 |                         |
|      |                    |     | Opus/48000                 |                         |
|      |                    |     | Opus/16000                 |                         |
|      |                    |     | G.722                      |                         |
|      |                    |     | Opus/8000                  |                         |
|      |                    |     | G.711 mu-law               |                         |
|      | Add                |     | GSM FR                     |                         |

Якщо у списку активних кодеків є інші, наведіть на них курсор та приберіть їх зі списку за допомогою стрілок.

Налаштування кодеків повинні бути такими, як на скріншоті.

### Поверніться у вікно з основними налаштуваннями. Натисніть на пункт "**Advanced**".

| Ø                       | Zoi                        | per5 - + >                         |
|-------------------------|----------------------------|------------------------------------|
| Settings                | X Use STUN                 |                                    |
| Accounts                | STUN server                | stun.zoiper.com                    |
| 🔳 Contacts              | STUN port                  | 3478                               |
| Nedia                   | STUN refresh period        | 30                                 |
| Ja Audio                |                            |                                    |
| □ Video                 | TI S Options               | 200                                |
| 🖊 GUI                   | THE SPRING                 | This functionality and many more   |
| A Appearance            | Override domain nar        | useful features are available with |
| Behaviour               | Domain Name                | Zoiper PRO                         |
| ★ Features              | Load domain certific       | Upgrade Now                        |
| 📞 Calls                 | Certificate file           |                                    |
| G HID Integration       | Certificate file           |                                    |
| 🖒 Click2Dial            | Use only strong ciph       |                                    |
| Automation              | Disable certificate ve     |                                    |
| 🔒 Lockdown & Provision. | Protocol suite             |                                    |
| 🛟 Advanced              |                            |                                    |
| 🕜 Help / About          | Network                    |                                    |
| Activate PRO            | SIP options:<br>Port: 5065 | Open random available port         |

#### У налаштуваннях заберіть галочку з пункту "**Use STUN"**.

16

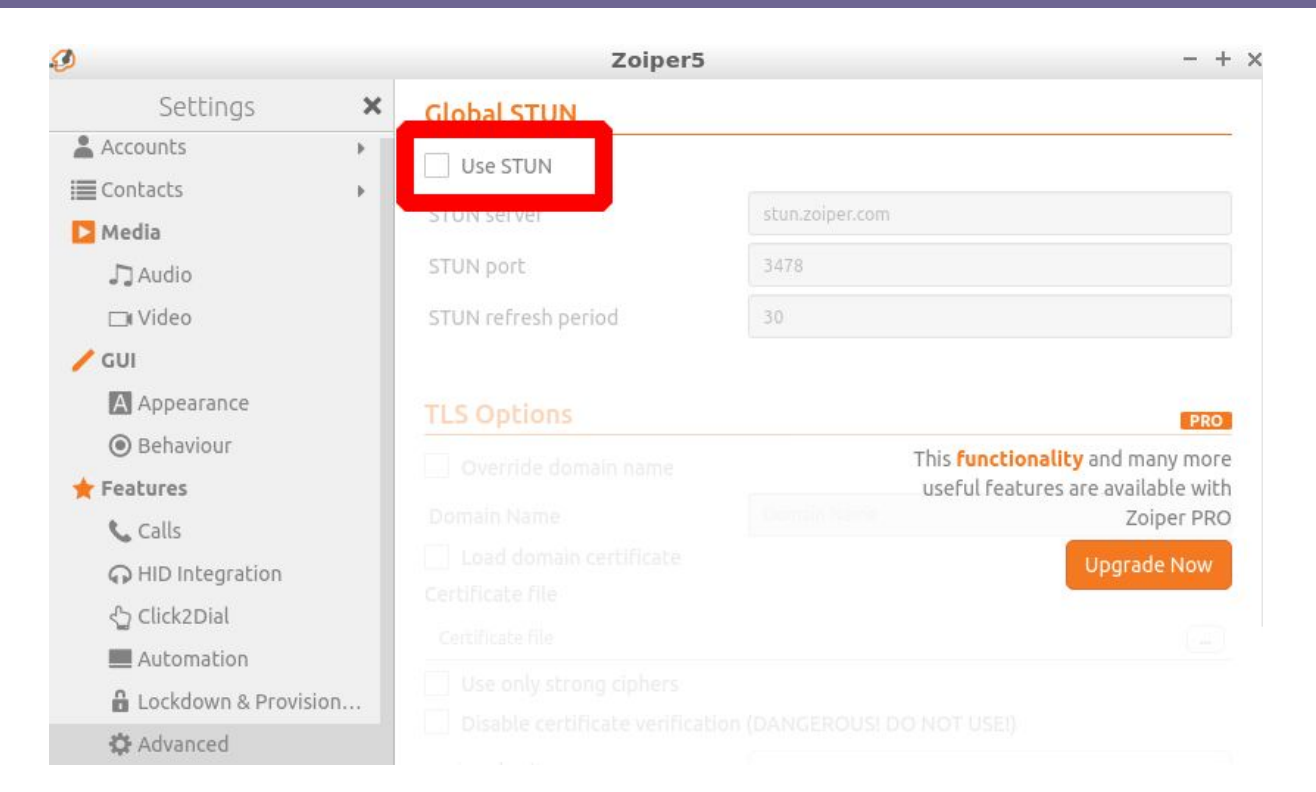

У блоці "**Network**" вкажіть:

- SIP Options порт у діапазоні 5060-5090;
- **RTP Options** порт у діапазоні 10 000-20 000.

| 9                              | Zoiper5      |                              | - +                              |
|--------------------------------|--------------|------------------------------|----------------------------------|
| Settings X                     |              | useful features a            | are available with<br>Zoiper PRO |
| E Contacts                     |              |                              | Upgrade Now                      |
| 🕨 Media                        |              |                              |                                  |
| J Audio                        |              |                              |                                  |
| □ Video                        |              |                              |                                  |
| / GUI                          |              |                              |                                  |
| A Appearance                   |              |                              |                                  |
| Behaviour                      |              |                              |                                  |
| 🛨 Features                     | Network      |                              |                                  |
| 📞 Calls                        | SIP options: |                              |                                  |
| $oldsymbol{G}$ HID Integration | Port: 5065   | Open random available port   |                                  |
| 🖞 Click2Dial                   | IAX options: |                              |                                  |
| Automation                     | Port: 4569   | 🗹 Open random available port |                                  |
| Lockdown & Provision           | RTP options: |                              |                                  |
| 🗘 Advanced                     | Port: 13562  | Open random available port   |                                  |
|                                |              |                              |                                  |

Налаштування програми завершено. Будь ласка, зробіть тестовий дзвінок, щоб переконатися, що все працює коректно.

| Q           |        | Zoipe               | r5          | - + × |
|-------------|--------|---------------------|-------------|-------|
| <b>V</b> 1( | 063    |                     |             | ф     |
| Q           | [      |                     |             |       |
|             | Cor    | tacts               | Recent      |       |
| All         | Online | Favorites           |             | +     |
|             |        |                     |             |       |
|             |        | Click here to add a | new contact | 1     |
|             |        |                     |             |       |
|             |        |                     |             |       |
|             |        |                     |             |       |
|             |        |                     |             |       |
|             |        |                     |             |       |
|             |        |                     |             |       |
|             |        |                     |             |       |
|             |        |                     |             |       |
|             |        |                     |             |       |
|             |        |                     |             |       |
|             |        |                     |             |       |

#### Розумна телефонія **binotel**°

### Дякуємо!

З усіх питань звертайтесь:

за тел: +38 044 344 04 44 +38 067 344 04 44 +38 093 344 04 44 +38 050 344 04 44

по e-mail: support@binotel.ua